## Preencher o campo de endereço

Você poderá buscar o endereço pelas seguintes formas:

1. Pelo logradouro e número:

Basta digitar o logradouro e o número (ex: Avenida Paulista, 1578).

| sta, 1578);<br>pin preto);<br>escolha o ponto no mapa (clique no pin preto); |                                                       |
|------------------------------------------------------------------------------|-------------------------------------------------------|
| pin preto);<br>escolha o ponto no mapa (clique no pin preto);                |                                                       |
| escolha o ponto no mapa (clique no pin preto);                               |                                                       |
| P, Metrô Jabaquara, Terminal Rodoviário Tietê).                              |                                                       |
| gum campo cinza vazio. Retine a busca ate que todos o                        | s campos obrigatorios estejam preenchidos.            |
| ٩                                                                            | omplemento                                            |
| SP, Brasil                                                                   |                                                       |
| irro U                                                                       | Inidade                                               |
|                                                                              |                                                       |
|                                                                              | jum campo cinza vazio. Refine a busca até que todos o |

O sistema irá preencher automaticamente o campo abaixo

| Endereço          | Número     | Complemento       |         |
|-------------------|------------|-------------------|---------|
| Avenida Paulista  | 1578       |                   |         |
| CEP               | Bairro     | Unidade           |         |
| 01310-200         | Bela Vista |                   |         |
| Estado            | Cidade     |                   |         |
| SP                | São Paulo  |                   |         |
|                   |            | Não encontrou o e | odereco |
| os da Solicitação |            |                   | ,       |
|                   |            |                   |         |

### 2. Pelo logradouro e escolher o ponto no mapa (utilizando o pin preto)

Basta digitar o logradouro e escolher o ponto no mapa

| Campo busca                               |                                         |                             |            |                      |
|-------------------------------------------|-----------------------------------------|-----------------------------|------------|----------------------|
| Avenida Paulista - Bela Vis               | ta, São Paulo - SP, Brasil              |                             | •          |                      |
| Avenida Paulista                          |                                         | ۹                           | omplemento |                      |
| Avenida Paulista - Bela                   | /ista, São Paulo - SP, Brasil           |                             | omplemento |                      |
| <u>Avenida Paulista</u> e Briga<br>Brasil | deiro Luiz Antonio - Avenida Paulista - | Bela Vista, São Paulo - SP, | nidade     |                      |
| Avenida Paulista, 2073 -                  | Cerqueira César, São Paulo - SP, Bras   | sil                         |            |                      |
| Estado                                    | Cidade                                  |                             |            |                      |
|                                           |                                         |                             |            |                      |
|                                           |                                         |                             | Não e      | ncontrou o endereço? |
| Anexos da Solicitação                     |                                         |                             |            |                      |
| •                                         |                                         |                             |            |                      |
|                                           |                                         |                             | Reį        | jistrar Fechar       |

| Avenida Paulista - Bela Vista, | São Paulo - SP, Brasil |                                                         |
|--------------------------------|------------------------|---------------------------------------------------------|
| Endereço                       | Número                 | Clique aqui para ver o endereço no mapa.<br>Complemento |
| CEP                            | Bairro                 | Unidade                                                 |
| Estado                         | Cidade                 |                                                         |
| exos da Solicitação            |                        | Não encontrou o endereço                                |
|                                |                        |                                                         |

#### Você poderá mover o ponto no mapa

|                  | Mapa Satélite                                          | Stanne relation [] |  |
|------------------|--------------------------------------------------------|--------------------|--|
|                  | Av. Paulista, 801 - Bela Vista, S<br>01311-100, Brasil | ão Paulo - SP, X   |  |
|                  | IA - Fundação<br>Instituto de                          | o Matre Paulista   |  |
| Endereço         | Número                                                 | Complemento        |  |
| Avenida Paulista | 801                                                    |                    |  |
| CEP              | Bairro                                                 | Unidade            |  |
|                  | 1                                                      |                    |  |

# 3. Pelo CEP e escolher o ponto no mapa (utilizando o pin preto)

Basta digitar o CEP e escolher o ponto no mapa

| Centro, São Paulo - SP, 0100 | 2-010, Brasil   |            |       |
|------------------------------|-----------------|------------|-------|
| Centro, São Paulo - SP, 01   | 002-010, Brasil | omplemento |       |
| CEP                          | Bairro          | Unidade    |       |
|                              |                 |            |       |
| Estado                       | Cidade          |            |       |
|                              |                 |            |       |
|                              |                 | Registrar  | Fecha |

|               | R. São Bento, 125 - Centro, São<br>Brasil<br>Praça do<br>Praca do<br>Pratnarca | Rado-52 X 5<br>R.ds 9, + 14 |
|---------------|--------------------------------------------------------------------------------|-----------------------------|
| Endereço      | Número                                                                         | Complemento                 |
| Rua São Bento | 125                                                                            |                             |
| CEP           | Bairro                                                                         | L <mark>hidade</mark>       |
|               | 0                                                                              |                             |

4. Pelo ponto de referência ou local (MASP, Metrô Jabaquara, Terminal Bandeira)

Basta digitar o ponto de referência

| Metrô Jabaquara - Rua dos Jequitibás - Jabaquara, São Paulo - SP, Brasil                  | •          |
|-------------------------------------------------------------------------------------------|------------|
| Masp                                                                                      | omplemento |
| MASP - Museu de Arte de São Paulo - Av. Paulista - Bela Vista, São Paulo - SP, Brasil     | omplemento |
| MASP Auditório - Avenida Paulista - Bela Vista, São Paulo - SP, Brasil                    |            |
| HSBC Bank Ag Masp Paulista - Avenida Paulista - Bela Vista, São Paulo - SP, Brasil        | nidade     |
| Masp Paróquia Santa Ângela e São Serapião - Largo Santa Ângela - Vila Moraes, São Paulo - |            |
| SP, Brasil                                                                                |            |
|                                                                                           |            |
|                                                                                           |            |
|                                                                                           |            |

#### O sistema irá preencher automaticamente o campo abaixo

| MASP - Museu de Arte de São | o Paulo - Av. Paulista - Bela Vista, São Paulo - SP, E | irasil 🗸 🗸                |
|-----------------------------|--------------------------------------------------------|---------------------------|
| Endereço<br>Av. Paulista    | Número<br>1578                                         | Complemento               |
| CEP<br>01310-200            | Bairro<br>Bela Vista                                   | Unidade                   |
| Estado<br>SP                | Cidade<br>São Paulo                                    |                           |
| exos da Solicitação         |                                                        | Não encontrou o endereço? |

Para casos de ruas que não estão na base do sistema, pede-se que o atendente solicite ao cidadão a rua oficial mais próxima do problema e que coloque nas referências a indicação do endereço não oficial.

Depois de preencher o endereço, você deverá preencher o formulário.

| Tapa-buraco                                                              | × |
|--------------------------------------------------------------------------|---|
| Formulário                                                               | Î |
| O buraco apareceu ou cresceu rapidamente, ou foi aos poucos?             |   |
| Cresceu rapidamente<br>Sabe indicar alguma causa possível para o buraco? |   |
| não                                                                      | ] |
| Como é o buraco?                                                         |   |
|                                                                          | J |

É obrigatório preencher o campo "Observação", no qual podem ser dados mais detalhes sobre a solicitação. Para finalizar, clicar em "Registrar".

| Descrição *                                                     |           | • |
|-----------------------------------------------------------------|-----------|---|
| Observação:                                                     |           |   |
| Cidadã solicita tapa buraco em frente ao mercado.               |           |   |
|                                                                 |           |   |
|                                                                 |           |   |
|                                                                 | li li     |   |
| 50/5000                                                         |           |   |
| Atualizado em: 19/6/2018 17:31:14 por: Hussein Marcelo Mouazzem |           | l |
|                                                                 |           | Ŧ |
|                                                                 | Registrar |   |

Se a solicitação for cadastrada corretamente, o sistema irá abrir uma nova janela com o numero de protocolo.

| SIGR  | C Receptivo                                                                                                    | Busca Geral:                                                                          | ٩                                                           | I Treramento, 601 •                                                                                        |
|-------|----------------------------------------------------------------------------------------------------|---------------------------------------------------------------------------------------|-------------------------------------------------------------|----------------------------------------------------------------------------------------------------|
| Q Q 1 | Registrar<br>Inice : Rui e barro : Durice is poviendicia<br>Mitetaniento de vas <sup>o</sup><br>de terra                                                                                                    | Status Solicitação<br>Protocolo: 20840079<br>Refera dumido<br>Detalhes da solicitação | a<br>Desitiva da solicitação                                | Source de Alensamente E Source de Alensamente  Marricose Marricose Marricose 2018-00008/1912 @ Indommações |
| 9     | Recolocação e auste<br>de paralelepipedo                                                                                                    | Endereço:<br>Prazo::<br>Data da Ocorrência:                                           | ES DOS MARTINS , 30<br>45 Daujo<br>15:512018                | Poluição Sonora - PSIU >> Reclamação de polução<br>sonora - PSIU<br>Solotações<br>Tapa-buraco (20840079)   |
|       | Tapa-bunco •••   Image: A state of the parameter product of the parameter product of the p | Rectamação de atundamento d                                                           | Rectampide de ma <sup>0</sup> Rectampide de ma <sup>0</sup> | Curces Paaca                                                                                               |

Após dar "OK", a janela acima será exibida. Se o cidadão informou telefone celular e/ou e-mail, receberá mensagem de notificação com seu protocolo quando o atendimento for finalizado (próximo item do manual). Se ainda assim o cidadão desejar imprimir o protocolo, clique no botão "imprimir". Se não, "fechar".